#### Instructions for Flesch-Kincaid (Reading Level Statistics)

The regulations state that the consent shall be *in language* understandable to the subject. This goes beyond having the consent document just in *the language* understandable to subject (English, Spanish, etc.). To enhance understandability and readability, the consent should be written in active voice, and avoid grammatical and typographical errors.

Federal guidance recommends, in order to maintain consent language simple (layman terms), the consent should **not be written** beyond a **9<sup>th</sup> grade** reading level.

Flesch-Kincaid, a feature offered by Microsoft Word, helps estimate the grade level of a document (e.g. consent form). The following is a step-by-step process of how to access and use the Flesch-Kincaid feature.

Instructions for Microsoft Word 2003

Instructions for Microsoft Word 2007

#### MS Word 2003:

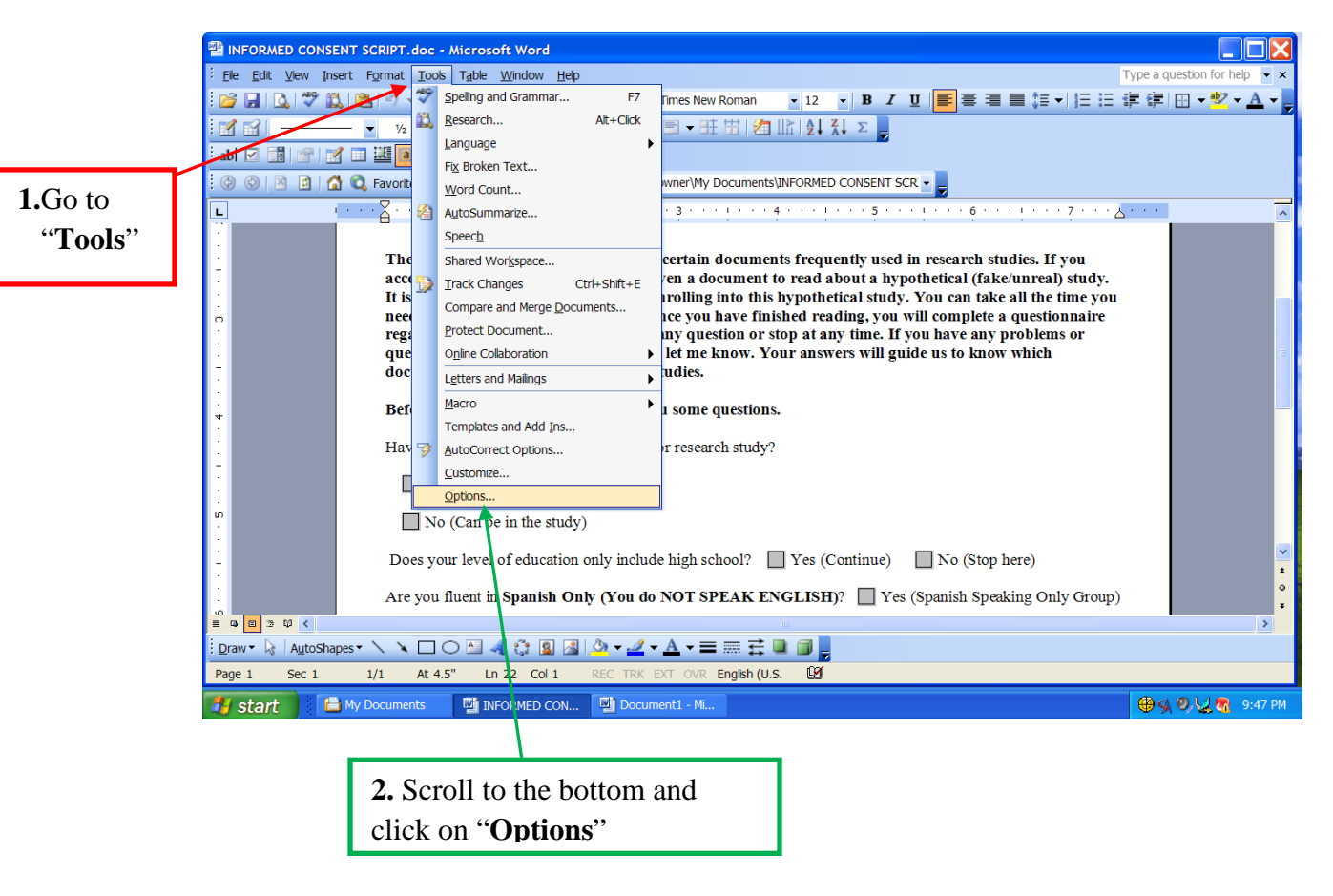

## STEP 1 & 2:

**3.** In the "Option" window, click on the "**Spelling & Grammar**" tab

**STEP 3**:

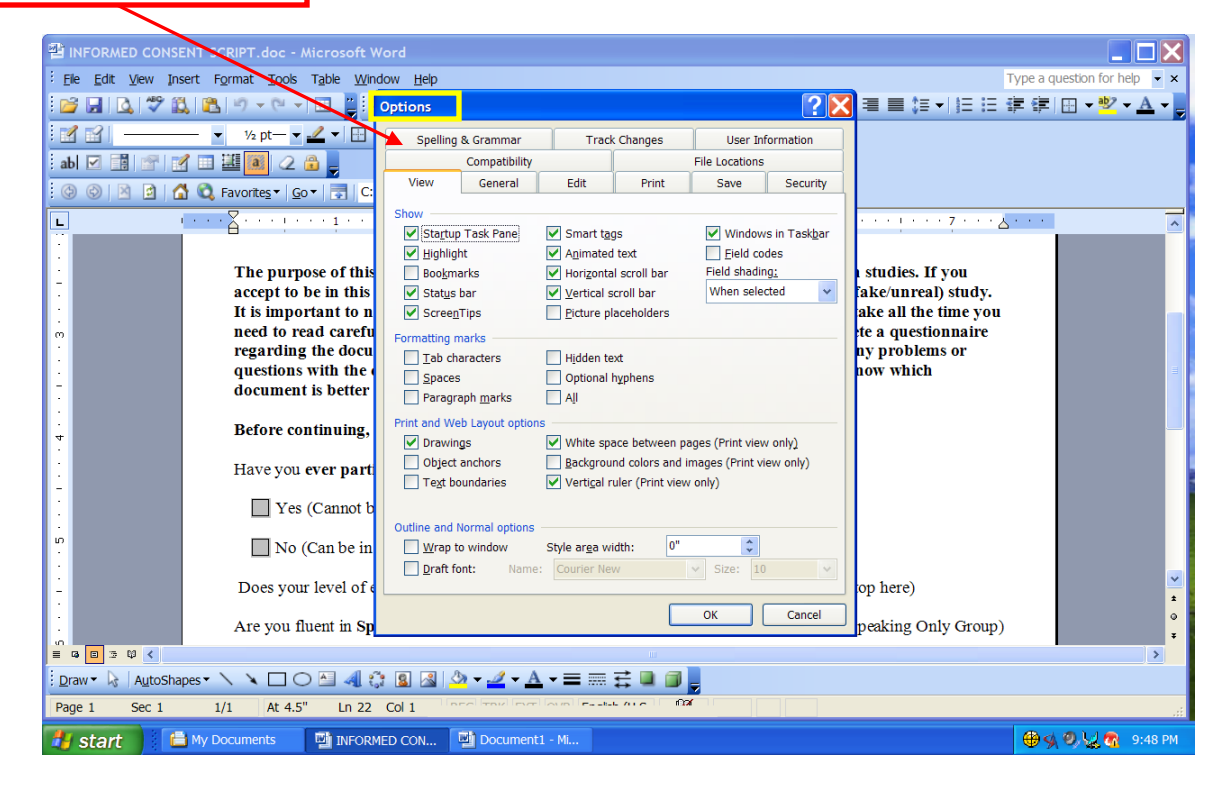

### STEP 4, 5 & 6:

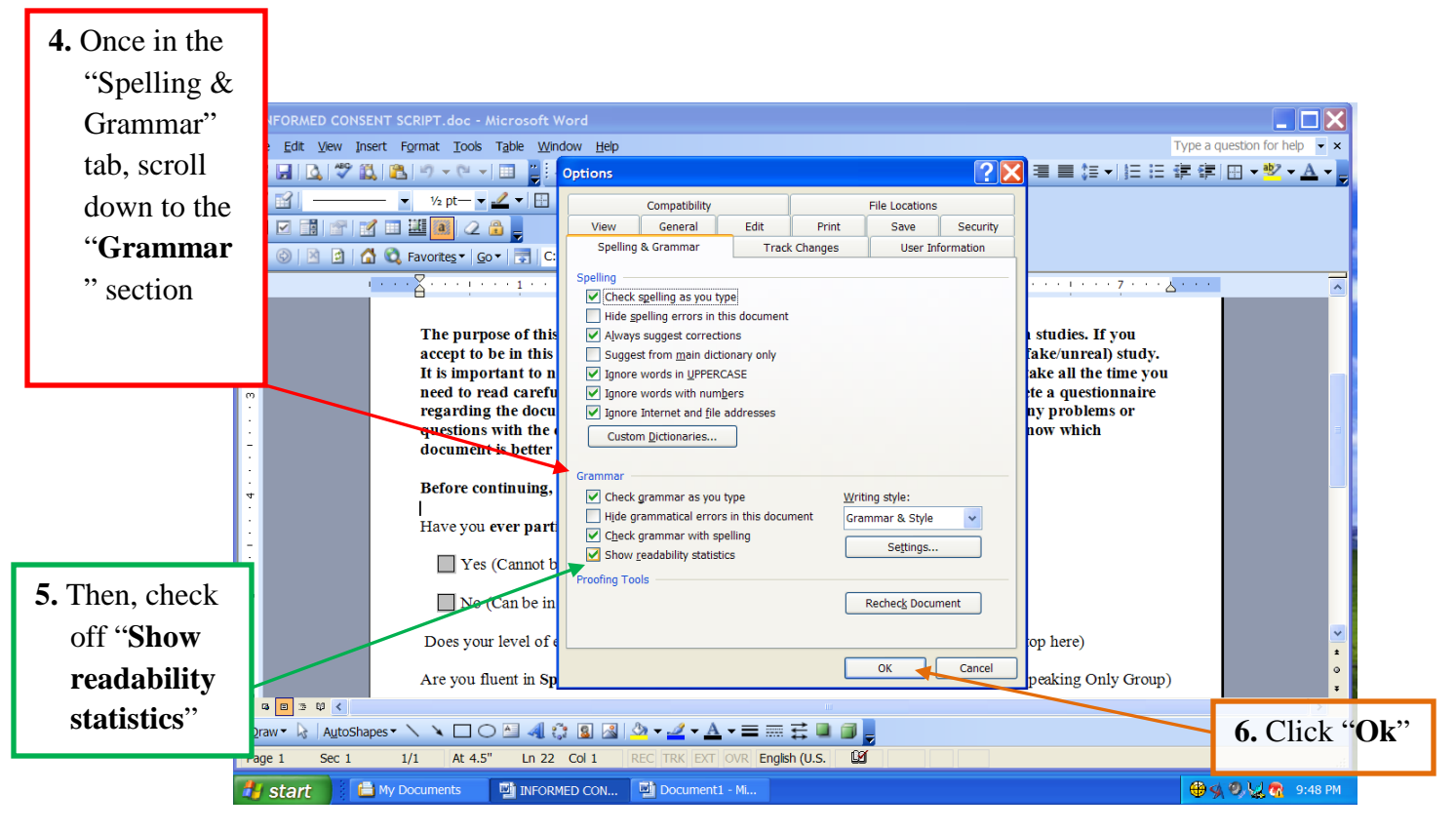

7. Now you should be able to check the reading level of your document by going to "Tools" and "Spelling and Grammar"

# STEP 7:

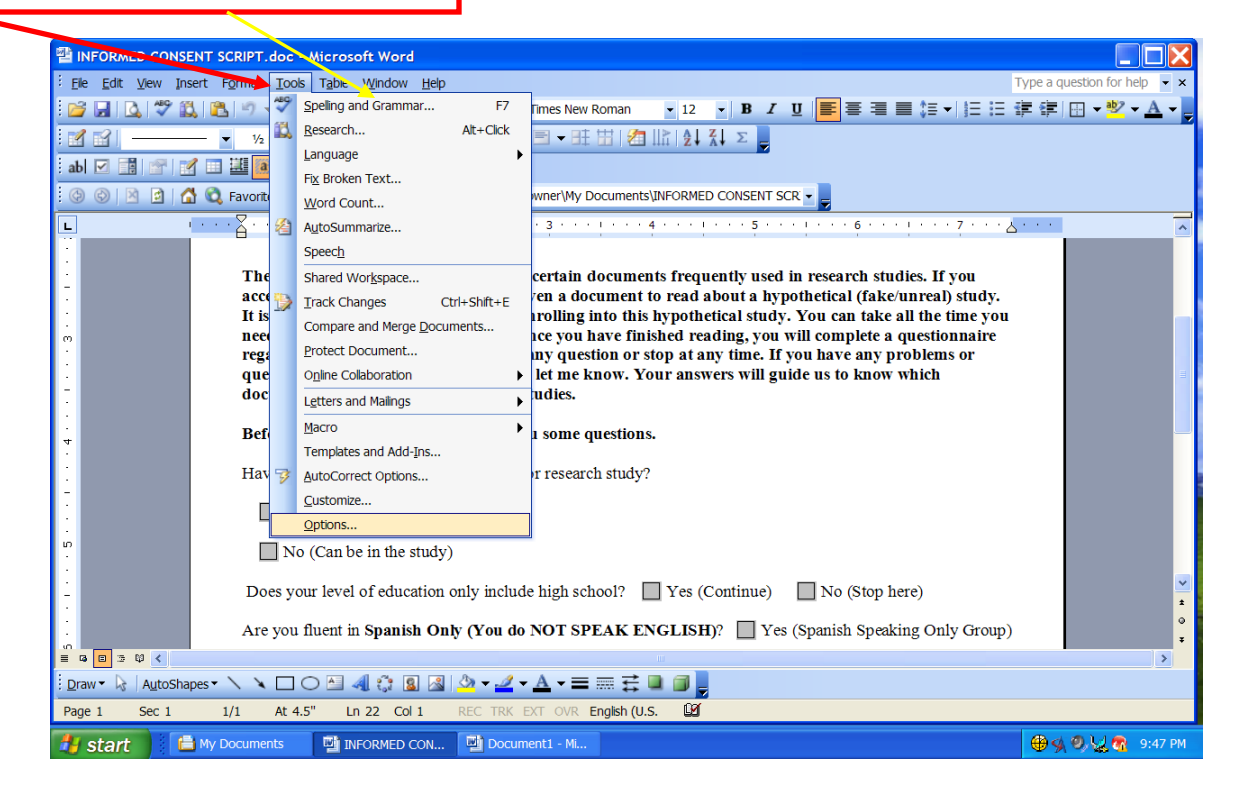

## **STEP 8:**

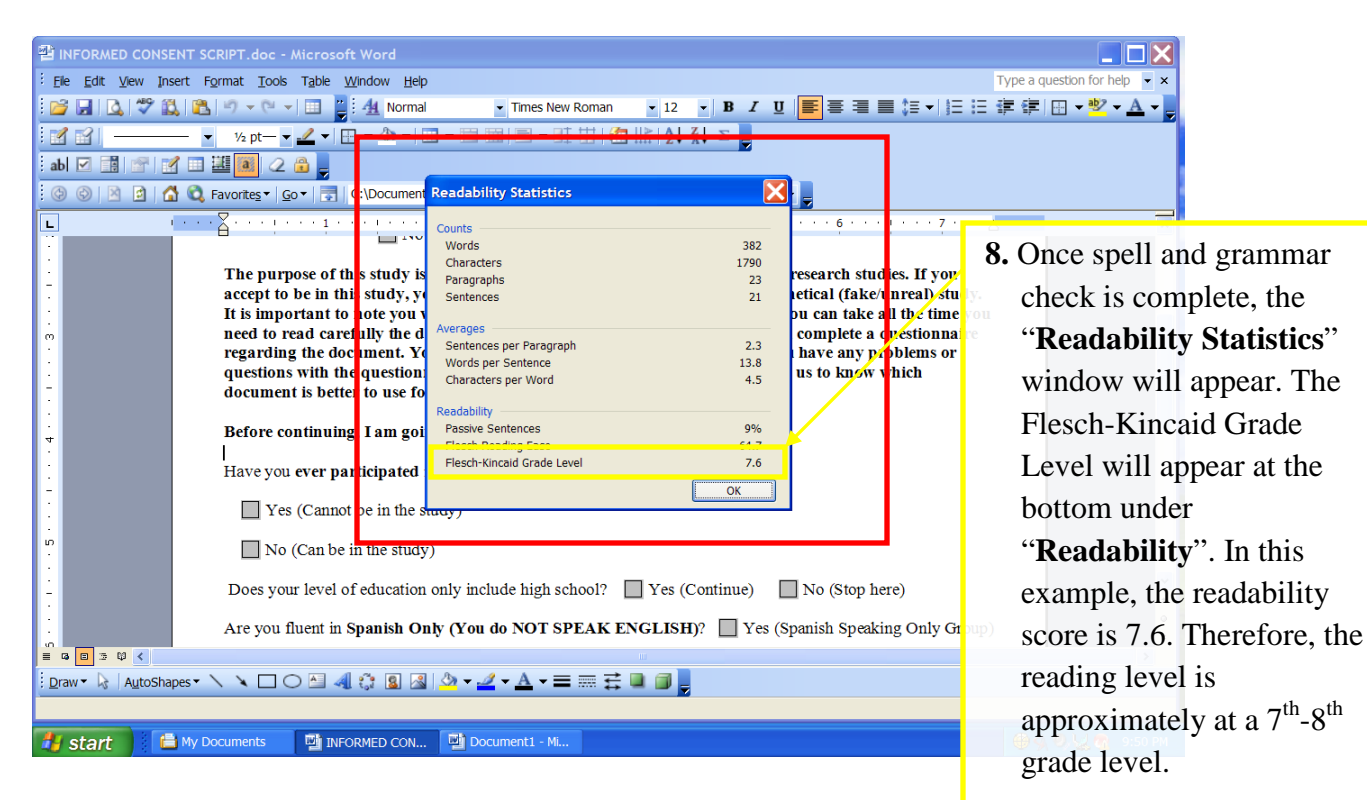

MS Word 2007:

STEP 1:

|                                                  |                            | 15 10 - 18 18 - 1 - Sample IDP concept Plamedical (Autoraved) (Compatibility Model - Microsoft Word                                                                                                    | _                                | ~ )-             | - ~ ]       |
|--------------------------------------------------|----------------------------|----------------------------------------------------------------------------------------------------|----------------------------------|------------------|-------------|
| - 📴                                              | Hor                        | ome Insert Page Layout References Mailings Review View Developer Add-Ins Acrobat                                                                                                    | (                                | 0                |             |
| Al<br>Spell<br>Grai                              | BC S<br>ling & S<br>mmar a | Image: control in an intervention of the intervention of the interventintervention of the intervention of the inter | Protect<br>Document ~<br>Protect | d<br>pli<br>ec   | v ace t v g |
| 1 Eor MS                                         |                            | ······································                                                                                                    |                                  |                  |             |
| Word 2007,<br>click on the<br>"Review"<br>Ribbon |                            | <ul> <li>Because we are performing a CAT scan that uses radiation, if you are a woman, we will do a urine pregnancy test. If the test is positive, you will not be able to participate in the study. You will be referred to your doctor, or if you do not have one, to another clinic.</li> <li>You will answer a survey that will take about 1 ½ hours to complete. The Research Assistant (RA) will read the first part, and you will read and answer the 2<sup>nd</sup> part of the survey. If you prefer, the RA can read all of the questions to you.</li> <li>The RA will then measure your weight, height, waist, and hips with a tape measure. The RA will also measure your blood pressure.</li> <li>Body fat percentage will be measured by putting "stickers" on your wrists and ankles. You will lie quietly on your back on a table for about 5 minutes while the measurement is made.</li> <li>An EKG will be performed which will look at the rhythm of your heart and provide information about your heart. Twelve "stickers" will be placed over your chest, legs, and arms and wires will be connected to these stickers. You will lie quietly on your back on a table for 5 minutes.</li> <li>A doctor will do a brief physical exam to check your heart, lungs, and arteries. You will be dressed. The physician will also ask you questions about various symptoms related to these your medical history and symptoms you may be experiencing.</li> <li>The RA will schedule your appointment for the CAT scan at Radiology Associates, Center for Diagnostic Imaging, located across the street (3400 Camp Bowie, Suite 100, lot G) at your convenience within 2 weeks. The RA will also schedule you for the exercise test if you are appointment for the EAD building. Stite 600, 2500 Comp Rewipe experiencing.</li> </ul>                                                                                                    |                                  |                  |             |
|                                                  | a of 10                    | <ul> <li>You will receive instructions on how to use and wear the Accelerometer, which is an instrument that records your level of activity during the day. You will have a chance to ask any questions about how to use the accelerometer and will be given written information to take home with you explaining the procedures.</li> </ul>                                                                                                    |                                  | *<br>1<br>0<br>7 | ±<br>0<br>7 |
|                                                  | start                      | 🐘 🗞 🏈 🏉 🦉 Novell-delivered 📎 Novell GroupWis 🌈 UNTH5C Site Buil 🔞 3 Microsoft Off 🔹 🔍 💷 🕕 🕕 🗤                                                                                                    |                                  | 3:3              | IO PM       |

## STEP 2 & 3:

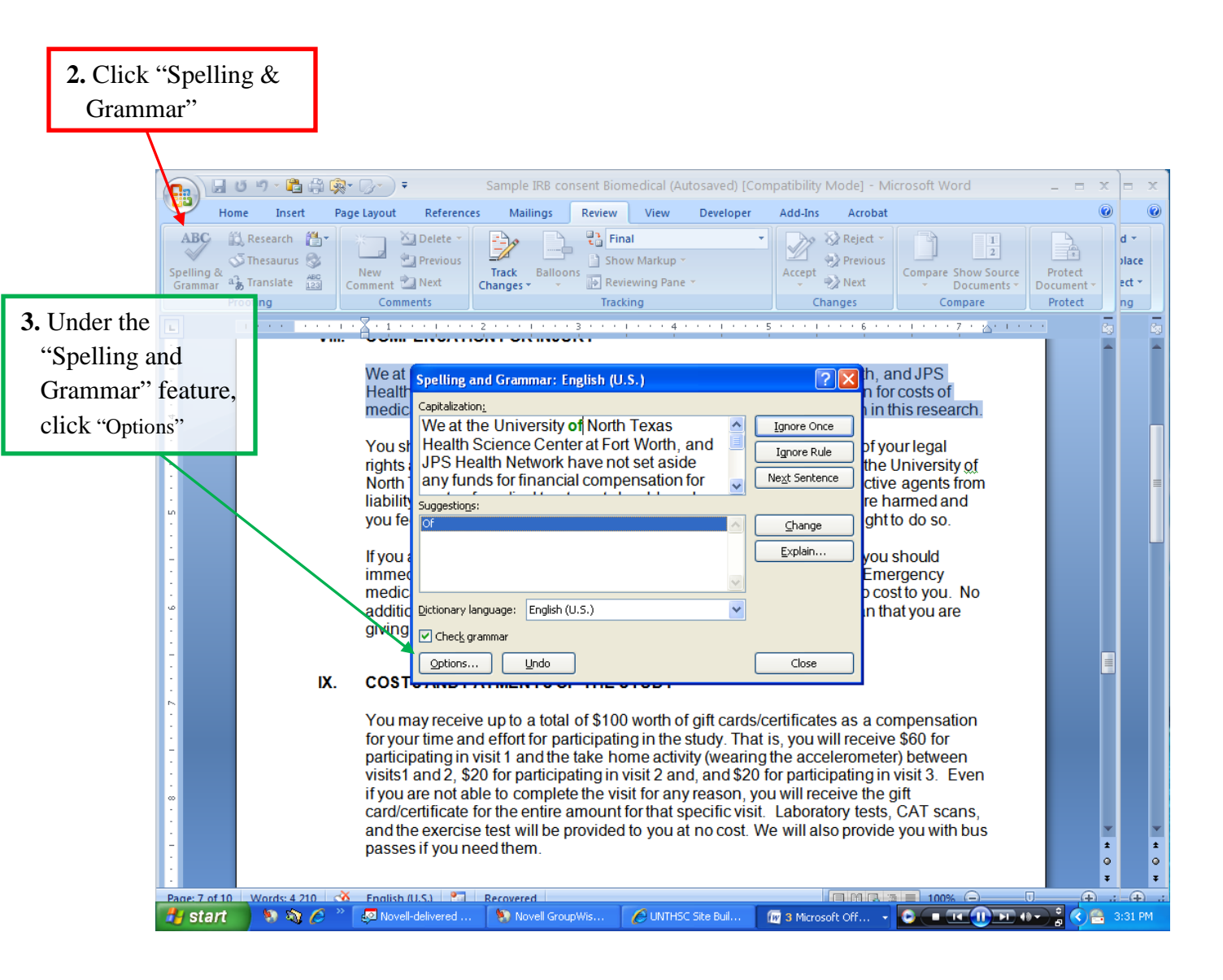

## STEP 4 & 5:

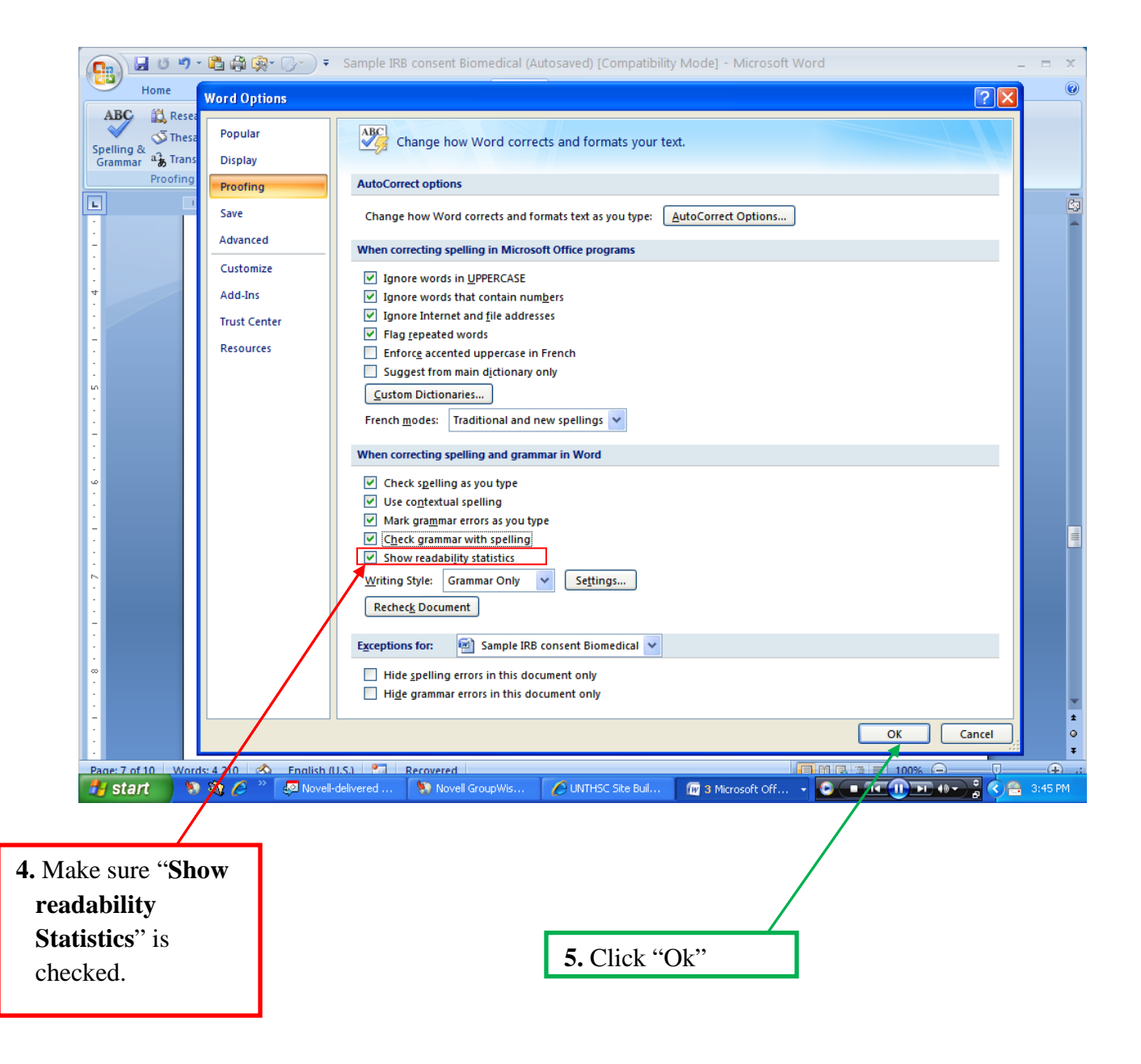

# STEP 6:

| 0                                           | n - 🔁 🖨                                                                       | <b>Ģ•</b> □}•                                                                                                    |                                                                                                    | consent Biome                                                           | edical (Autosave                                   | d) [Compatibility             | Mode] - N                             | vicrosoft Word                              | d                               |                                                                               | _ = ×                           |            |  |
|---------------------------------------------|-------------------------------------------------------------------------------|----------------------------------------------------------------------------------------------------|----------------------------------------------------------------------------------------------------|-------------------------------------------------------------------------|----------------------------------------------------|-------------------------------|---------------------------------------|---------------------------------------------|---------------------------------|-------------------------------------------------------------------------------|---------------------------------|------------|--|
| Home                                        | Insert                                                                        | Page Layou                                                                                                    | it References                                                                                                    | Mailings                                                                | Review View                                        | w Developer                   | Add-Ins                               | Acrobat                                     |                                 |                                                                               | ۷                               |            |  |
| ABC<br>Spelling &<br>Grammar ab Tr<br>Proof | esearch 🕌 🕶<br>hesaurus 😵<br>ranslate 🔐                                       | New<br>Commer                                                                                                    | Delete -<br>Previous<br>t Next Comments                                                                                                    | Track Balloor                                                           | Final Show<br>Show Mark<br>Reviewing I<br>Tracking | ring Markup<br>up *<br>Pane * | <ul> <li>Accept</li> <li>C</li> </ul> |                                             | Compare<br>•                    | 1<br>2<br>Show Source<br>Documents •<br>Optimized<br>Prote<br>Docume<br>Prote | ct<br>ent *<br>ct               |            |  |
|                                             | X                                                                             |                                                                                                    | 1                                                                                                    | 2                                                                       | 3                                                  | 4                             | 5                                     |                                             |                                 | 7 . 8                                                                         | 5                               |            |  |
|                                             | ľ                                                                             | he resea<br>I.                                                                                                    | Irchers must<br>STUDY PUR<br>The purpose of<br>stress, physic                                                                                          | giv Readabili<br>PO Counts<br>Words<br>Characte<br>Paragrap<br>Sentence | t <mark>y Statistics</mark><br>rs<br>hs            |                               | 348<br>1583<br>6<br>20                | health is aff<br>ed from fan                | fected I<br>nily an             | by life<br>d friends.                                                         |                                 |            |  |
| -<br>-<br>-<br>-                            |                                                                               |                                                                                                    | We are intere<br>a higher risk t                                                                                                    | oh Averages<br>Sentence                                                 | es per Paragraph                                   |                               | 5.0                                   | kinds of exp                                | perienc                         | ces are at                                                                    |                                 |            |  |
|                                             |                                                                               | II.                                                                                                    | STUDYPRO                                                                                                    | CE Characte                                                             | er sentence<br>ers per Word                        |                               | 4.3                                   |                                             |                                 | Once spell a                                                                  | and gram                        | mar        |  |
| -                                           |                                                                               |                                                                                                    | You will be as<br>various life sif<br>about some p                                                                                                    | Readability<br>tuai Passive S<br>ers Electh Pa                          | ientences<br>eading Eace<br>ocaid Grade Level      |                               | 15%                                   | about your<br>n, we are g<br>, your activit | r exp<br>joing<br>ty lev        | check is cor<br>"Readabilit                                                   | nplete, th<br>ty Statist        | ie<br>ics" |  |
|                                             |                                                                               |                                                                                                    | depression. T                                                                                                    | his                                                                     |                                                    | ſ                             | ок                                    | We are do                                   | ns o<br>pinato                  | window will appear T                                                          |                                 |            |  |
| -                                           |                                                                               |                                                                                                    | your height, weight, posenage or boay at, and marrier your hips and waist<br>your blood pressure. We are going to do an EKG while you're lying down fo |                                                                         |                                                    |                               |                                       |                                             | aist, as<br>h for 5<br>You      | Flesch-Kinc                                                                   | aid Grad                        | e Level    |  |
| •<br>•                                      |                                                                               | home with a small device called an "accelerometer" which will clip on a belt                                                                                 |                                                                                                    |                                                                         |                                                    |                               |                                       | elt prov                                    | will appear at the bottom       |                                                                               |                                 |            |  |
| · · ·                                       |                                                                               | you and that you wear during waking hours for 4-days. We are also asking for<br>have a blood draw for laboratory tests and a have a complex x-ray called a C |                                                                                                    |                                                                         |                                                    |                               |                                       |                                             | ng to y<br>a C/                 | <b>under</b> " <b>Readability</b> ". In this                                  |                                 |            |  |
| -                                           |                                                                               | The CAT scan will be of your heart, abdomen, and thigh. If you qualify, you w complete a exercise test during a separate visit.                              |                                                                                                    |                                                                         |                                                    |                               |                                       |                                             | ouw                             | example, the readability sco                                                  |                                 |            |  |
|                                             | The EKG will look at the rhythm of your heart and provide information about y |                                                                                                    |                                                                                                    |                                                                         |                                                    |                               |                                       | out y                                       | y is 8.0. Therefore, the readin |                                                                               |                                 |            |  |
| :                                           | minutes on a table.                                                           |                                                                                                    |                                                                                                    |                                                                         |                                                    |                               |                                       |                                             | nec                             | level is approximately at a                                                   |                                 |            |  |
| Page: 1 of 10 V                             | Vords: 313/4 2                                                                | 10 🚳                                                                                                    | English (U.S.)                                                                                                    | Recovered                                                               |                                                    |                               |                                       |                                             | n R.                            | 8 <sup>th</sup> grade lev                                                     | /el.                            |            |  |
| 🛃 start                                     | 10 10 6                                                                       | - 🐃 🖉 N                                                                                                    | ovell-delivered                                                                                                    | Novell Group                                                            | pWis 🏼 🌈 UN                                        | THSC Site Buil                | 🗑 3 Micro                             | osoft Off 🗸 🛛                               | © ( <mark>-</mark>              |                                                                               | <ul> <li>) = 3135 PM</li> </ul> |            |  |

For additional assistance use Microsoft Help Desk

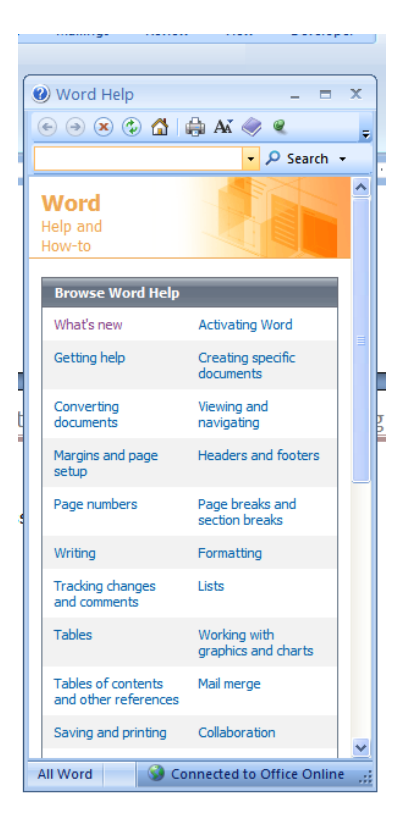